# 「ミルメール」メールアドレス登録ガイド

#### 1. メールアドレス登録前に、受信設定の確認

2019年2月5日

「ミルメール」に登録する前に、下記アドレスから受信できるよう携帯電話の設定をしてください。迷惑メール防止機能をお 使いの方は、メールアドレスが登録・受信できない場合があります。

### 指定受信するアドレス noreply@sv1.mirumail.mobi

#### ★注意事項★

- ① セキュリティの関係上、wi-fiはお切りください。
- ② Apple側のスパム対策が高く、メールのお届けが不安定になりやすい為、iCloudのメールアドレスは非推奨です。
- ③ 空メールが返ってこない、または登録完了メールが届かない場合は携帯電話の受信設定が必要です。裏面「キャリア別指定受信設定」を参考に、設定を完了してください。

## 枚方市立交北小学校

2. メールアドレスを登録

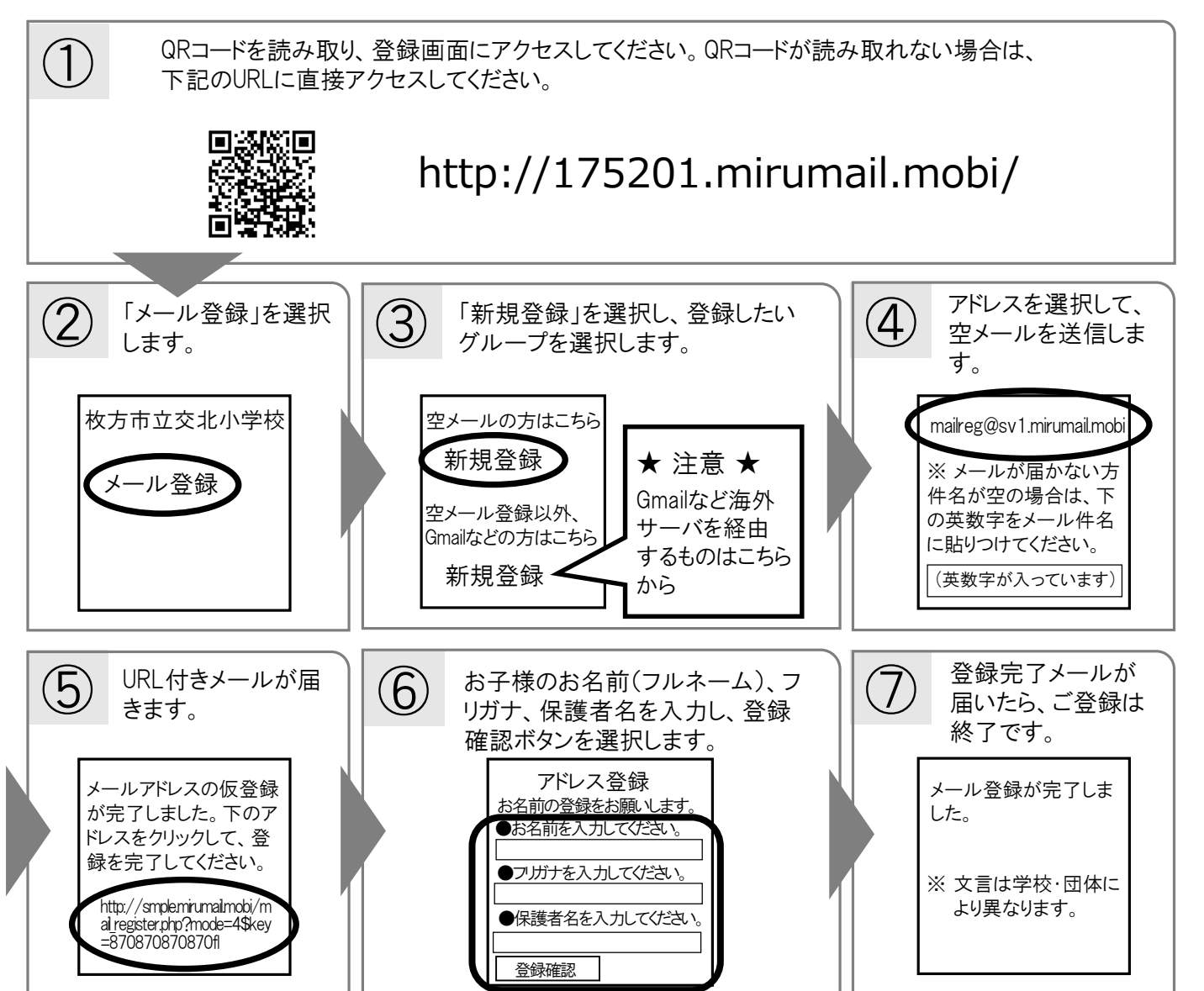

キャリア別指定受信設定:

## 定: noreply@sv1.mirumail.mobi

|                                                                                                    | docomo                                                                                                    |                                             |                                                                |  |
|----------------------------------------------------------------------------------------------------|----------------------------------------------------------------------------------------------------|---------------------------------------------|----------------------------------------------------------------|--|
|                                                                                                    | docomo                                                                                                    |                                             | I                                                              |  |
|                                                                                                    | スマートフォ                                                                                                    | ン・iPhone                                    | ¦ フィーチャーフォン(ガラパゴスケイタイ)                                         |  |
| _                                                                                                    | 1) dメニュー→M<br>→ 2 <b>∧</b>                                                                                                    | ly docomo(お客様サポート)<br>                      | ① ブラウザボタン → dメニュー<br>→ My docomo(お客様サポート)→ ② <b>へ</b>          |  |
| <ul> <li>②「サービス・メールなどの設定」→「メール設定」</li> <li>→SPモードパスワード入力</li> <li>→「指定受信/拒否設定」→「設定を利用する」にチェック→「次へ」</li> <li>→「個別にメールアドレスやドメインを入力して、受信するメールを登録します。」の「受信するメールの設定」</li> <li>→ +さらに追加する→ 上記アドレスを入力→「確認」→「設定を確定する」</li> </ul> |                                                                                                    |                                             |                                                                |  |
|                                                                                                    | au                                                                                                    |                                             |                                                                |  |
| I                                                                                                    | iDhana                                                                                                    |                                             |                                                                |  |
|                                                                                                    |                                                                                                    |                                             |                                                                |  |
|                                                                                                    | ① Safari → $44$<br>→ auお客さま                                                                                                   | ▲「ノックマーク」をタッノ<br>:サポート → iPhone(iOS●)設定ガイド  | ① 「Eメールアフリ」をタック → 本体メニューホタク<br>→ 「その他」→ Fメール設定 → アドレス変更・その他の設定 |  |
|                                                                                                    | →「迷惑メーノ                                                                                                    | レフィルタを設定する」→「迷惑メール対策」                       | → 接続する → 迷惑メールフィルターの設定/確認へ                                     |  |
|                                                                                                    | → 迷惑メール<br>→ auID/PW λ                                                                                                    | フィルター設定画面に進む<br>、カレログイン → 同音する → の <b>へ</b> | → 暗訨畨号を人力し   送信 ] → ② <b>へ</b>                                 |  |
| _                                                                                                    |                                                                                                    |                                             | l                                                              |  |
| フィーチャーフォン(ガラパゴスケイタイ)                                                                                                    |                                                                                                    |                                             |                                                                |  |
|                                                                                                    | トップメニュー・検索 → auお客さまサポート → ケータイに、あんしんを。→ 迷惑メールでお困りの方はこちら                                                                       |                                             |                                                                |  |
|                                                                                                    | → 迷惑メールフィルター設定・確認へ → 暗証番号を入力し、送信                                                                                              |                                             |                                                                |  |
|                                                                                                    | → 述惑メールフィルター トッフよりト記(1)(2)設定を行ってくたさい<br>(1)「受信リストに登録する  →「全て有効」を選択し、「次へ」                                                      |                                             |                                                                |  |
|                                                                                                    | → リストに上記アドレスを入力、「完全」にチェックを入れる                                                                                                 |                                             |                                                                |  |
|                                                                                                    | → 「登録」→★設定確認★ 「受信リスト」・・・「全て有効」にチェックを入れる →「登録」<br>(2)詳細設定「個別設定をする」→「HTMLメール規制」及び「URLリンク規制」→ 規制しない → 変更確認 → 登録                  |                                             |                                                                |  |
| _                                                                                                    |                                                                                                    |                                             |                                                                |  |
|                                                                                                    | ② 迷惑メールフィルタートップ「個別設定」より下記(1)(2)設定を行ってください。                                                                                    |                                             |                                                                |  |
|                                                                                                    | (1) 「受信リストに登録/アドレス帳受信設定をする」(iPhoneは「受信リスト・アドレス帳受信登録へ」)<br>→ キーワードに上記アドレスを入力→「ドメイン完全一致」→ 左のチェックボックスにチェックを入れる                   |                                             |                                                                |  |
|                                                                                                    | →「受信リストの有効・無効設定」···「有効」→「変更する」→「受信リスト設定 変更確認」···「OK」                                                                          |                                             |                                                                |  |
|                                                                                                    | (2)「その他の詳細設定をする」→ なりすまし規制 → 受信リストへ → 入力した受信リストの確認<br>→ 迷惑メールフィルター トップに戻り 「上記以外の個別設定へ」                                         |                                             |                                                                |  |
|                                                                                                    | → [HTML>                                                                                                    | ペール規制」及び「URLリンク規制」…「規制しな                    | L'\」<br>ハ」→「変更する」→「OK」                                         |  |
|                                                                                                    |                                                                                                    |                                             |                                                                |  |
| $\neg$                                                                                                    | SoftBank                                                                                                    |                                             |                                                                |  |
| I                                                                                                    | iPhone                                                                                                    | 1                                           | -<br>- スマートフォン                                                 |  |
|                                                                                                    | MySoftBank                                                                                                    | $\rightarrow$ 2 $\land$                     | I<br>① ブラウザ → MySoftBank → ② <b>へ</b>                          |  |
| -                                                                                                    |                                                                                                    | ~                                           |                                                                |  |
| フィーチャーフォン(ガラパゴスケイタイ)                                                                                                    |                                                                                                    |                                             |                                                                |  |
|                                                                                                    | 携帯電話「Υ!」ボタン→「設定・申込」→「メール設定」→「メール設定(アドレス・迷惑メール等)」                                                                              |                                             |                                                                |  |
|                                                                                                    | →「迷惑メールブロック設定」→「個別設定」にチェック→「次へ」→「受信許可・拒否設定」<br>→「受信許可リスト設定」の「設定する」にチェックを入れ、上記アドレスを入れ、「完」を選択する」→「設定する」                         |                                             |                                                                |  |
| _                                                                                                    |                                                                                                    |                                             |                                                                |  |
|                                                                                                    | ② ログイン                                                                                                    |                                             |                                                                |  |
|                                                                                                    | →「メール設定」→「メール設定(SMS/MMS)」の「設定する」→「迷惑メールブロックの設定」の「変更する」<br>→「個別設定けこちら」→「受信許可上記アドレスリスト設定」→「利田設定」の「設定する」                         |                                             |                                                                |  |
|                                                                                                    | →「受信許可リスト」にを入力→「設定する」                                                                                                    |                                             |                                                                |  |
| -                                                                                                    |                                                                                                    |                                             |                                                                |  |
|                                                                                                    | 上記の設定をしてもメールか庙かない場合は、 ①  迷惑メールフィルター」内の「救済リスト」の「指定文字列」にも上記アドレス<br>を入力してください。 ② 「迷惑メールフィルター」内の「強度」を「煙淮」に設定してください ③ 「迷惑メールフィルター」 |                                             |                                                                |  |
|                                                                                                    | 内の「URLを含むリンク付きメール拒否設定」を「受け取る」に設定ください。                                                                                         |                                             |                                                                |  |
|                                                                                                    |                                                                                                    |                                             |                                                                |  |
|                                                                                                    | ※ 機種によっては、上記の操作と異なる場合があります。ご不明な点は、取扱い説明書をご覧いただくか、各携帯電話のショップへご相談ください。                                                          |                                             |                                                                |  |

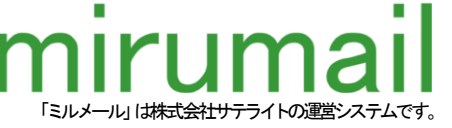